## **Login to Application System**

- 1. Login to the application system by using HKU Portal UID (User Identification) and PIN (Personal Identification Number)
- 2. Click "Personal Information" to continue

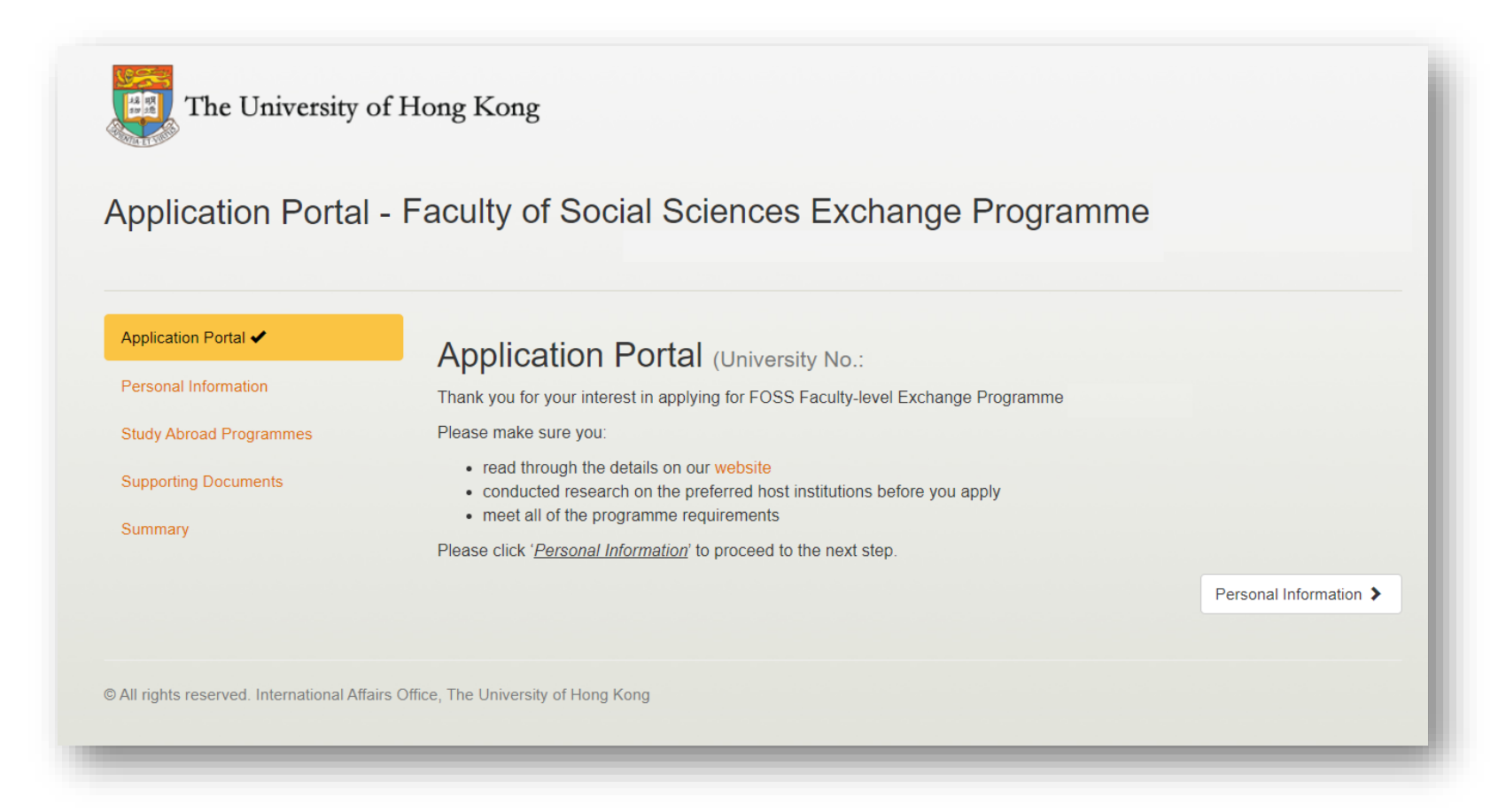

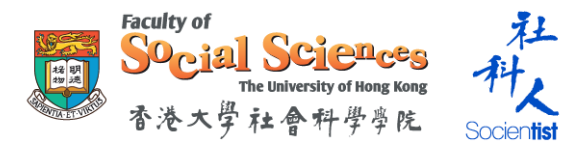

## **Check Personal Information**

1. Check and provide your personal information as required

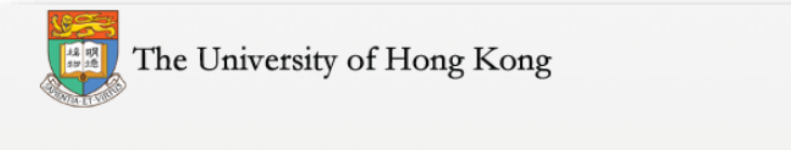

Personal Information - Faculty of Social Sciences Exchange Programme

| Personal Information 🗙  | 1. You will need to provide accurate and valid information in ALL sections.                                                                                                    |
|-------------------------|----------------------------------------------------------------------------------------------------|
| Study Abroad Programmes | <ol> <li>It is important to state your reasons of why you would like to join this exchange programme, so we get to know more about yo and whether you are fit and qualified for going to specific country and institution. Please write <u>100-200 words</u> by including the</li> </ol> |
| Supporting Documents    | followings. It is expected that you are able to present your ideas and demonstrate your writing skills with condensed and precise vocabularies.                                                                                                    |
| Summary                 | I What do you expect to gain from the Faculty-level exchange programme in general?                                                                                                    |
|                         | I What are the reason(s) for you to put the preferred institution as your first choice?                                                                                                    |
|                         | I Which skills do you want to develop through your participation of the exchange programme?                                                                                                    |
|                         | Click 'Study Abroad Programmes' to proceed to the next step.                                                                                                    |
|                         | Personal Information                                                                                                    |
|                         | University No.                                                                                                    |
|                         | Email                                                                                                    |

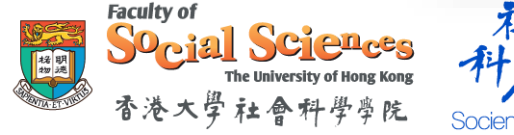

## **Continue to Apply for Study Abroad Programme**

- 1. Click "Save Personal Information" if needed
  - You may save and come back to this page next time when you login
- 2. Click "Save and Next" to continue

| what is your top priority if you have received more than one other from the above programmes?                                                                                        |
|----------------------------------------------------------------------------------------------------|
| FOSS Faculty-level Exchange Programme                                                                                                    |
| HKUWW Undergraduate Student Exchange Programme                                                                                                    |
|                                                                                                    |
| I hereby give my consent to the Faculty Office to disclose my mobile phone number and e-mail address to other                                                                        |
| participants who have joined / will join the same programme either from University-level / Faculty-level / Departmental-<br>level for communication and experience sharing purposes. |
| Yes                                                                                                    |
| ○ No                                                                                                    |
| I berefy give my consent to the Eaculty Office to edit, reproduce, exhibit, print or use in any form of my exchange report                                                           |
| and photos submitted for publicity purposes, if appropriate.                                                                                                    |
| • Yes                                                                                                    |
| ○ No                                                                                                    |
|                                                                                                    |
|                                                                                                    |
| Save Personar mormation                                                                                                    |
| Save and Return     Save and Next >                                                                                                    |
|                                                                                                    |

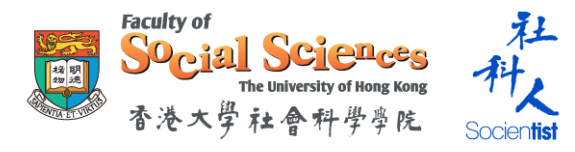

## **Select your Preferred Programmes**

- 1. Select up to 3 preferred programmes according to priority
- 2. Each option is listed according to host institution and its available semester
  - S1 represents Semester 1 (Fall); S2 represents Semester 2 (Spring)
- 3. Click "Save Study Abroad Programmes" to save record
  - You can save and come back to this page next time when you login
- 4. Click "Save and Next" to continue

|                           | Study Abroad Programmes (University No.:                                                                                                    |                                                      |  |
|---------------------------|----------------------------------------------------------------------------------------------------|------------------------------------------------------|--|
| Study Abroad Programmes 🗸 | You can be considered for up to 3 programmes by specifying your preferences in sequence. You are not allowed to re-arran                                                                                               |                                                      |  |
| Supporting Documents      | the priority after submission.                                                                                                    |                                                      |  |
| Summary                   | Each option is listed by host institution and its available semester in the academic year 2021-22. You for one or two semesters. S1 represents Semester 1 (Fall - period in HKU system). S2 represents Se HKU system). | can choose to study abr<br>mester 2 (Spring - period |  |
|                           | To save record and come back to this page next time for further modification when you login, click " <u>S</u><br><u>Programme</u> " to save record.                                                                    | ave Study Abroad                                     |  |
|                           | To continue the process, click "Save and Next".                                                                                                    |                                                      |  |
|                           | Priority 1                                                                                                    |                                                      |  |
|                           | Priority 2                                                                                                    |                                                      |  |
|                           | Priority 3                                                                                                    |                                                      |  |
|                           | Save Study Abroad Programmes                                                                                                    |                                                      |  |
|                           | Save and Return                                                                                                    | Save and Nex                                         |  |

## **View Application Summary**

1. Click "Summary" to view a summary of your application

| Application Portal 🗸      | Study Abroad Programmes has been saved. |         |
|---------------------------|-----------------------------------------|---------|
| Personal Information 🖌    | Supporting Documents (Using the last    |         |
| Study Abroad Programmes ✔ |                                         |         |
| Supporting Documents ✔    | Study Abroad Programmes                 | Summary |
| Summary                   |                                         | ,       |

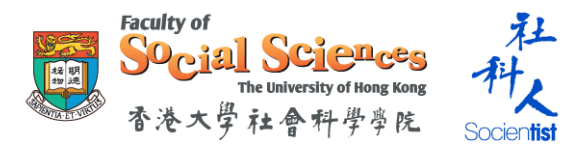

# **Review your Application**

#### 1. Review your personal information

| Application Portal 🗸      |                                                                                     |  |
|---------------------------|-------------------------------------------------------------------------------------|--|
|                           | Summary (University No.:                                                            |  |
| Personal Information 🗸    | Please review all the information and entries carefully before you submit.          |  |
| Study Abroad Programmes 🗸 | NO amendment can be made after submission.                                          |  |
| Supporting Documents ✔    | Remember to click <u>'Submit Online Application</u> ' to complete your application. |  |
| Summary                   | Personal Information                                                                |  |
|                           | University No.                                                                      |  |
|                           | Email                                                                               |  |
|                           | Name                                                                                |  |
|                           |                                                                                     |  |
|                           | Extra Questions                                                                     |  |
|                           |                                                                                     |  |

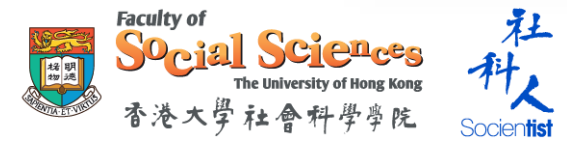

## **Review your Application (Cont')**

- 1. Review your selected programmes
- 2. Click the box to agree to the terms and Personal Information Collection Statement
- 3. Click "Submit Online Application" to confirm and submit the application

\*\*\* Please make sure all the information and entries are correct \*\*\* No amendment can be made after submission

| #       Programme Applied         Priority 1       Essex (University of) - United Kingdom - S2         I agree to the above terms and Personal Information Collection Statement.         Submit Online Application            Supporting Documents | l hereby give my c<br>and photos submi<br>Yes | consent to the Faculty Office to edit, reproduce, exhibit, print or use in any form of my exchange report<br>itted for publicity purposes, if appropriate. |  |
|----------------------------------------------------------------------------------------------------|-----------------------------------------------|----------------------------------------------------------------------------------------------------|--|
| #       Programme Applied         Priority 1       Essex (University of) - United Kingdom - S2         I agree to the above terms and Personal Information Collection Statement.         Submit Online Application            Supporting Documents |                                               |                                                                                                    |  |
| Priority 1       Essex (University of) - United Kingdom - S2         I agree to the above terms and Personal Information Collection Statement.         Submit Online Application         Supporting Documents                                      | #                                             | Programme Applied                                                                                                    |  |
| <ul> <li>I agree to the above terms and Personal Information Collection Statement.</li> <li>Submit Online Application</li> <li>Supporting Documents</li> </ul>                                                                                     | Priority 1                                    | Essex (University of) - United Kingdom - S2                                                                                                    |  |
| <ul> <li>I agree to the above terms and Personal Information Collection Statement.</li> <li>Submit Online Application</li> <li>Supporting Documents</li> </ul>                                                                                     |                                               |                                                                                                    |  |
| Submit Online Application  Supporting Documents                                                                                                    | I agree to the abo                            | ove terms and Personal Information Collection Statement.                                                                                                   |  |
| Submit Online Application  Supporting Documents                                                                                                    |                                               |                                                                                                    |  |
| Supporting Documents                                                                                                    | Submit Online Appli                           | ication                                                                                                    |  |
| Supporting Documents                                                                                                    |                                               |                                                                                                    |  |
|                                                                                                    | <ul> <li>Supporting Docu</li> </ul>           | uments                                                                                                    |  |

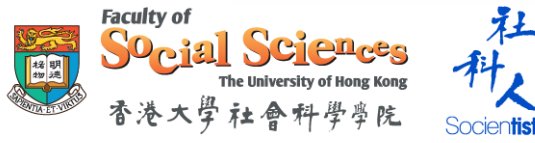

## **Online Application Submitted**

1. Your online application has been submitted successfully!

| Application Statu                            | us - Faculty of   | Social Sciences Exchange Programme                                                                                      |   |
|----------------------------------------------|-------------------|----------------------------------------------------------------------------------------------------|---|
| Application Status                           | Your online appli | cation has been submitted successfully                                                                                  | × |
| Personal Information<br>Withdraw Application | Application       | ON Status (University No.:<br>r submission. Please visit our website and check your HKU email regularly for any update. |   |
|                                              | #<br>Priority 1   | Programme Applied<br>Essex (University of) - United Kingdom - S2                                                        | _ |
|                                              | Date              | Event                                                                                                    |   |
|                                              |                   | Submit application                                                                                                    |   |

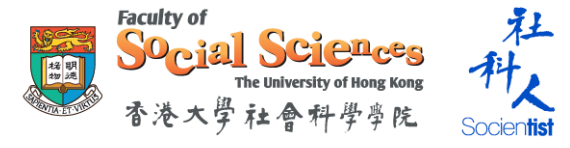